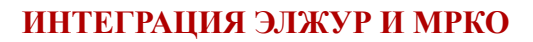

Для автоматизированной выгрузки сведений об успеваемости учащихся из ЭлЖур в МРКО необходимо произвести синхронизацию данных о классах, учащихся и педагогах в этих системах.

Так как самостоятельное редактирование через интерфейсы МРКО классов, учащихся и учителей невозможно, <u>перед началом интеграции необходимо выверить соответствие данных</u>, <u>присутствующих</u> <u>в МРКО, реальной ситуации в школе</u> и, при необходимости, внести правки путем **обращения в техническую поддержку МЦКО**.

# СИНХРОНИЗАЦИЯ ДАННЫХ

## Шаг 0. Проверить актуальность данных в МРКО

Электронный Журнал

При обнаружении несоответствия сведений о классах, учителях или обучающихся в МРКО необходимо обратиться в техническую поддержку МЦКО по телефону: (495) 539-55-55 или e-mail: th@mcko.ru

# Шаг 1. Настройка ЭлЖур для взаимодействия с МРКО

Войдя в ЭлЖур в качестве администратора журнала, выберите в главном меню раздел «*МРКО»* – «*Настройки*», укажите логин и пароль *пользователя МРКО, обладающего правами Администратора*.

| 🕯 Управление школой               | МРКО |                                |
|-----------------------------------|------|--------------------------------|
| Настройки · Списки · Учебный план | 4    | Синхронизировать данные с МРКО |
|                                   |      |                                |
|                                   |      |                                |
| МРКО: Данные авторизации          | l    | Синхронизировать данные с МРКО |
| Логин                             |      |                                |
| Пароль                            |      |                                |
| Сохранить                         |      |                                |
|                                   |      |                                |

Сохраните введенные данные, нажав соответствующую кнопку, и произведите синхронизацию данных, используя кнопку «Синхронизировать данные с МРКО». После нажатия кнопки она исчезнет и появится надпись, информирующая о ходе синхронизации.

**Обратите внимание:** синхронизация данных может занять несколько минут. После ее завершения вновь появится зеленая кнопка.

### Шаг 2. Проверка установленных соответствий

После первичной синхронизации необходимо проверить корректность автоматического установления соответствий классов, учащихся, учителей и предметов. Для этого перейдите в раздел *«Статистика»*, в котором Вам будет представлен перечень информации, требующей уточнения.

| Â   | Управление школой               | МРКО                  |                                                    |                             |
|-----|---------------------------------|-----------------------|----------------------------------------------------|-----------------------------|
| Нас | стройки · Статистика · Списки · | Учебный план          |                                                    |                             |
|     |                                 |                       |                                                    |                             |
|     |                                 |                       |                                                    |                             |
| 1   | ИРКО: Статистика                |                       |                                                    | Данные выгружаются частично |
| [   | Не проставлено соответствие нек | оторых ученико        | ов в следующих классах: <u>1В</u> , <u>5А</u> .    |                             |
| [   | Не проставлено соответствие нек | оторых <u>учителе</u> | <u>ы</u>                                           |                             |
| ſ   | Выгружена не вся нагрузка в сле | ующих классах         | :: <u>2Д</u> , <u>5А</u> , <u>5Б</u> , <u>5В</u> . |                             |

Проставить соответствия, которые модулю не удалось определить автоматически, можно в разделе «Списки», щелкнув на обнаруженную проблему.

На вкладке Классы приведен список классов, существующих в ЭлЖур. Каждому классу в соответствие должен быть указан класс, присутствующий в списке учебных единиц МРКО. Если системе не удалось автоматически поставить соответствие, Вы можете это сделать руками, выбрав необходимый класс из выпадающего списка.

| Управление школой МРКО            | правл     | 1 A V     |
|-----------------------------------|-----------|-----------|
| астройки Списки Учебный план      | · Спи     | Настройки |
| лассы Учителя Предметы            | Учи       | Классы    |
| МРКО: Список классов              | Спис      | MPKO      |
|                                   |           |           |
| Класс в ЭлЖур Класс в МРКО        | сс в Эл   | Кла       |
| <u>1А</u> 1-А (1) (38 учеников) т | <u>1A</u> |           |
|                                   |           |           |

После проверки корректности соответствия классов Вы можете проверить соответствие списков обучающихся в них. Для этого щелкните мышкой по названию класса в столбце *«Класс в ЭлЖур»*.

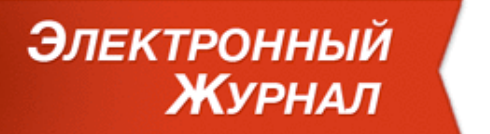

Система выведет список учеников класса и их соответствие в МРКО. Если какой-то учащийся не

| Управление школой МГ                                              | ко            |  |
|-------------------------------------------------------------------|---------------|--|
| Настройки · Списки · Учебный план                                 |               |  |
| Классы Учителя Предметы<br>МРКО: Список учеников <u>(класс 1/</u> | <u>A)</u>     |  |
| Ученик в ЭлЖур                                                    | Ученик в МРКО |  |
| The second second                                                 |               |  |
| the second second                                                 |               |  |
| Technologie Annual Party                                          | не выбрано 🔻  |  |
|                                                                   | แล อะเด็กอมก  |  |

определился автоматически, Вы можете указать его вручную, выбрав из списка.

Аналогичные действия необходимо провести на вкладках «Учителя» и «Предметы».

#### Шаг 3. Повторная синхронизация

Если на втором шаге Вы вручную устанавливали какие-либо соответствия, необходимо вернуться в раздел «*Настройки*» и еще раз нажать на кнопку «Синхронизировать данные с МРКО».

#### Шаг 4. Проверка выгрузки учебного плана

При наличии установленных соответствий классов, учителей и предметов система автоматически выгрузит данные по учебной нагрузке в качестве Учебного плана в МРКО. В разделе «Учебный план» Вы можете ознакомиться с результатами данной выгрузки.

| ñ     | Управление школой               | МРКО                  |
|-------|---------------------------------|-----------------------|
| астро | йки · Списки · Учебный г        | лан                   |
|       |                                 |                       |
| ٨PI   | КО: Учебный план<br>Нагрузка ЭЖ | Учебный план МРКО     |
|       | 1A                              |                       |
| i.    | Дин. пауза                      | Нагрузка выгружена    |
|       | Развив. деят.                   | Нагрузка выгружена    |
|       | Музыка                          | Нагрузка не загружена |

### ИНТЕГРАЦИЯ ЭЛЖУР И МРКО

Если при синхронизации системе не удалось выгрузить какие-то данные, Вы увидите соответствующее сообщение с указанием причины. При наличии таких сообщений необходимо еще раз проверить корректность установки соответствий классов, учащихся, учителей и предметов в ЭлЖур и МРКО в разделе «*Статистика*».

Выгрузка расписания происходит автоматически после успешной выгрузки учебного плана.

### Синхронизация данных ЭлЖур и МРКО завершена!

### ВЫГРУЗКА СВЕДЕНИЙ ОБ УСПЕВАЕМОСТИ

Все сведения об успеваемости выгружаются автоматически. Ежечасно происходит выгрузка следующих сведений из ЭлЖур в МРКО:

• дата проведения урока,

Электронный Журнал

- оценки, полученные учащимися,
- факт проведения контрольной работы на уроке,
- тема урока,
- выданное домашнее задание.

В разделе «*Статистика*» можно получить сведения о количестве выгруженных и ожидающих выгрузки данных.

| КО: Стати | истика    |         |           |         | Данные полнос    | тью выгружаются |
|-----------|-----------|---------|-----------|---------|------------------|-----------------|
| Класс     | Оценки    |         | Темы      |         | Домашние задания |                 |
|           | выгружены | ожидают | выгружены | ожидают | выгружены        | ожидают         |
| 2A        | 455       | 12      | 71        | 3       | 42               | 4               |
| 2Б        | 759       | 0       | 93        | 0       | 46               | 0               |

# ДОСТУП РОДИТЕЛЕЙ ЧЕРЕЗ ПОРТАЛ ГОСУСЛУГ

После начала выгрузки данных информация об успеваемости доступна родителям, которые захотят использовать сервис МРКО на московском Портале государственных услуг.

## ИНТЕГРАЦИЯ ЭЛЖУР И МРКО

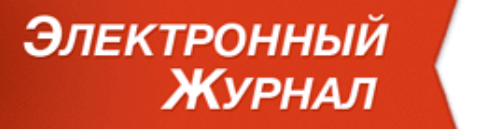

Таким образом, **если какой-либо родитель изъявит желание** получить доступ к сведениям об успеваемости своего ребенка с использованием Портала государственных услуг через сервис МРКО, ему необходимо выдать логин и пароль, <u>формируемые в МРКО</u>.

Обращаем Ваше внимание, что заходя в дневник своего ребенка через МРКО родитель не получит доступа ко всем сервисам ЭлЖур: системе сообщений, доске объявлений, замечаниям, графику успеваемости, графику КР и т.д.

При возникновении вопросов Вы можете обратиться в техническую поддержку через наш Справочный центр (<u>http://help.eljur.ru</u>) или используя ссылку «Задать вопрос».